## Mot de passe oublié

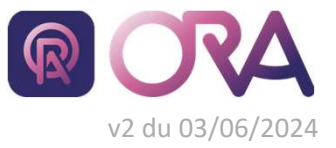

https://portail.cdgplus.fr/

## Il est nécessaire de connaitre son nom d'utilisateur pour changer son mot de passe.

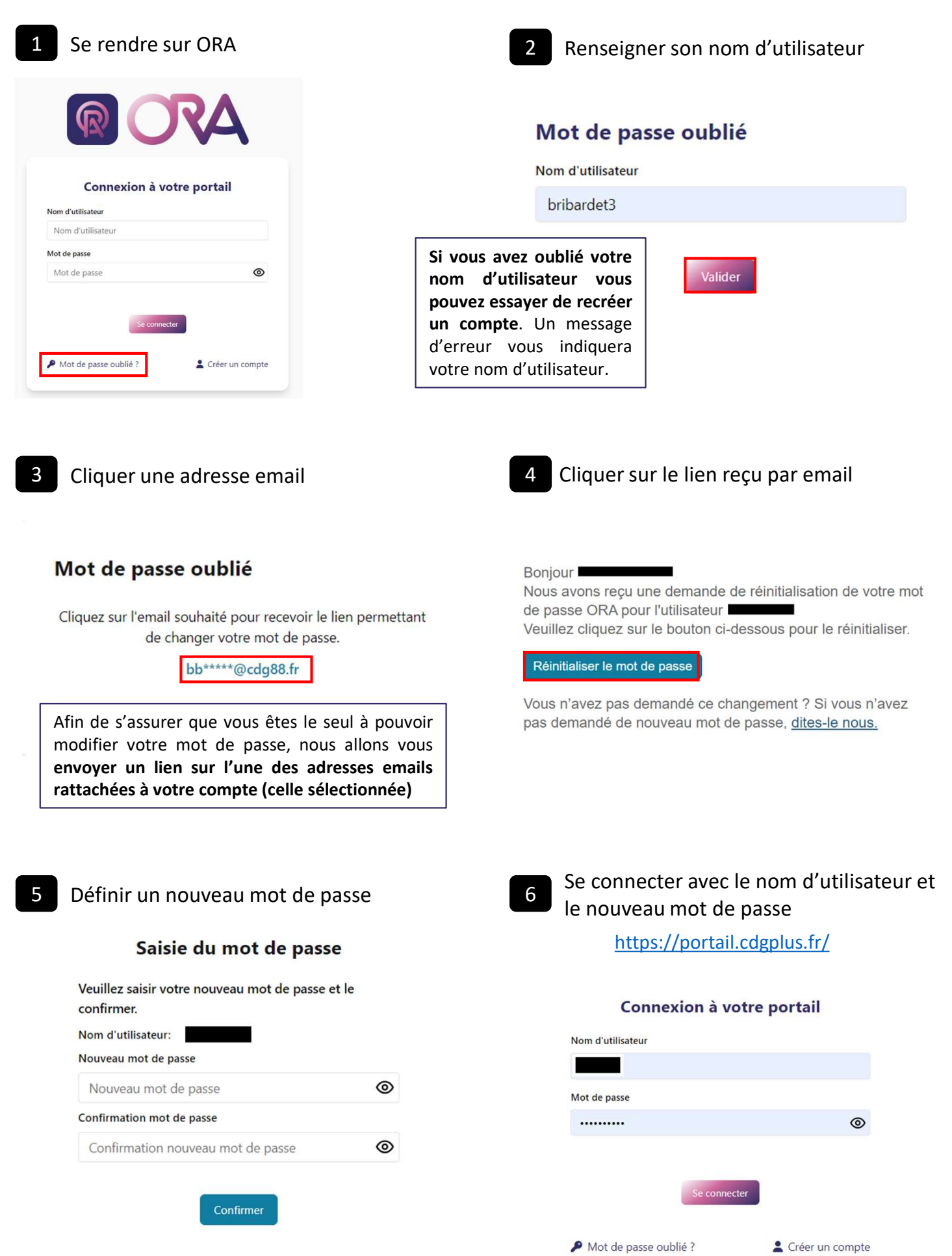